# DM10 Quick Start Guide

Version:1.0 Date:2018.11

# Appearance & Installation

## 1. Appearance

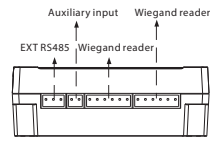

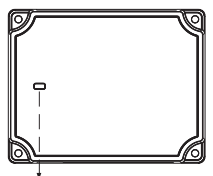

Indicator LED

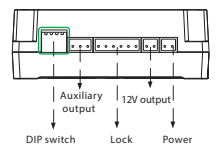

#### Status of indicator

Normal communication: the indicator flashes every two seconds.

Abnormal communication: the indicator will be constant on.

The indicator flashes rapidly within 30s after the device is connected to the power supply.

| address | switch setting | address | switch setting |
|---------|----------------|---------|----------------|
| 1       | 1 2 3 4<br>(N  | 6       | 1 2 3 4<br>01  |
| 2       | 1 2 3 4<br>401 | 7       | 1 2 3 4<br>01  |
| 3       | 1 2 3 4<br>01  | 8       | 1 2 3 4<br>0H  |
| 4       | 1 2 3 4        | 9       | 1 2 3 4<br>0H  |
| 5       | 1 2 3 4<br>0N  | 10      | 1 2 3 4<br>0H  |

## 2. Installation

1) Fix the guide rail on the wall

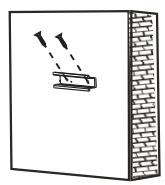

2) Install the device

# Wiring to Master Device

The DM10 has to be connected to F18(master device) in order to use the software.

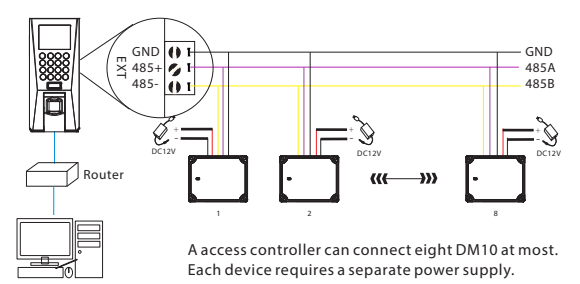

# **Quick Start**

After wiring correctly, please follow the below settings.

1. Set RS485 address of DM10 as 2-9.

2. Set F18 serial port as "host" ([COMM.]> [serial port]).

### Step 1

Open ZKAccess3.5 software, click [Device]> [New], input the name and IP address of F18, and then click [OK].

### Step 2

 $\label{eq:click} Click\,[More...]\,{>}\,[Add\,IO\,Expansion\,Board]\,, check\,RS485\,address\,of\,DM10,\\ and then\,click\,[OK].$ 

| Add Expansion IO Configure Extension IO Address |      |               |                 |             |   |  |  |
|-------------------------------------------------|------|---------------|-----------------|-------------|---|--|--|
|                                                 | Enab | Door Name     | Rs485 Address 🔺 | Device Name | • |  |  |
| <b>1</b>                                        |      | 33_Read Head1 | 1               | 33          |   |  |  |
| 2                                               |      | 33_2          | 2               | 33          |   |  |  |
| 3                                               |      | 33_3          | 3               | 33          |   |  |  |
| 4                                               |      | 33_4          | 4               | 33          |   |  |  |
| 5                                               |      | 33_5          | 5               | 33          |   |  |  |
| 6                                               |      | 33_6          | 6               | 33          |   |  |  |
| 7                                               |      | 33_7          | 7               | 33          |   |  |  |
| 8                                               |      | 33_8          | 8               | 33          |   |  |  |
| 9                                               |      | 33_9          | 9               | 33          |   |  |  |
|                                                 |      |               |                 |             |   |  |  |

| 🔄 Progress                                                                                                    |                                                                            |              | ×     |
|----------------------------------------------------------------------------------------------------|----------------------------------------------------------------------------|--------------|-------|
| Add Boor: 33_3Success!<br>Door ID=4 ID=4<br>Add Boor: 33_4Success!<br>Door ID=5 ID=5<br>Add Boor: 33_6Success!<br>Door ID=6 ID=6<br>Add Boor: 33_7Success!<br>Door ID=7 ID=7<br>Add Boor: 33_6Success!<br>Add Boor: 33_6Success!<br>Add Boor: 33_6Success! | Disable=0<br>Disable=0<br>Disable=0<br>Disable=0<br>Disable=0<br>Disable=0 |              | E     |
| The window will close aft                                                                                                    | er 5s                                                                      | Stop Closing | Close |

After successful configuration, the Indicator LED flashes every two 2 seconds, indicating communicate normally. After adding successfully, the parameters of the access control could be set, please refer to ZKAccess 3.5 user manual.